1. In Joomla auf System und dann auf Sprache klicken.

| S        | Joomla!"        |     | 🗲 System: Dashboard          | <b>X</b> 4.3.4 | Eine Tour machen 🗸        | 4 Nachinstallationshinweise | e_commerce_uebungsplattform | 😢 Benutzermenü 🗸 |
|----------|-----------------|-----|------------------------------|----------------|---------------------------|-----------------------------|-----------------------------|------------------|
| 0        | Menü einklappen |     |                              |                |                           |                             |                             |                  |
| <b>^</b> | Dashboard       |     | 🔅 Einstellungen              |                | 🖋 Wartung                 |                             | Informationen               |                  |
| L        | Inhalt          | > ∎ | Konfiguration                |                | Cache leeren              |                             | <u>Warnungen</u>            | 1                |
| i        | Menüs           | > 📰 |                              |                | Datenbank                 | ~                           | Nachinstallationshinweise   | 4                |
| ÷.       | Komponenten     | > 📰 | 1 Installieren               |                |                           |                             |                             |                  |
| **       | Benutzer        | > ∎ | Erweiterungen                |                | <u>Globales Freigeben</u> | 3                           | Systeminformationen         |                  |
| J        | System          |     | <u>Überprüfen</u>            | ~              | ž⊟ Verwalten              |                             | 🕄 Updates                   |                  |
| i        | Hilfe           |     | Sprachen                     |                | <u>Erweiterungen</u>      |                             | Joomla                      | ~                |
|          |                 |     | Templates                    |                | <u>Sprachen</u>           |                             | <u>Erweiterungen</u>        | ~                |
|          |                 |     | Site Templates               |                | Inhaltssprachen           |                             | <u>Update-Quellen</u>       |                  |
|          |                 |     | Site Template Stile          |                | Sprachen-Overrides        |                             | Zugriffssteuerung           |                  |
|          |                 |     | Administrator Templates      |                | <u>Plugins</u>            |                             | Gruppen                     |                  |
|          |                 |     | Administrator Template Stile |                | <u>Weiterleitungen</u>    |                             | Zugriffsebenen              |                  |
|          |                 |     | E-Mail Templates             |                | Geführte Touren           |                             | <u>Einstellungen</u>        |                  |
|          |                 |     |                              |                | <u>Geplante Aufgaben</u>  |                             | Text Filter                 |                  |
|          | 🔎 🗄 🧮 🤇         |     | 🕘 💶 🤽 💼 😢 🍋                  | 2 <b>F</b> Z   | X                         | 📥 16°C Stark bewölkt 🛛 🔇    | a 🗢 🗙 💐 🃮 ĝ 🍀 🏹 🏶 🕻         | ロッジ 09:52        |

2. Im Bereich Sprache runterscrollen, bis Deutsch angezeigt wird. Dann auf Installieren klicken und die Sprache ist installiert

|            |                 |                      |       |             |         | Optionen ? Hilfe                                                |
|------------|-----------------|----------------------|-------|-------------|---------|-----------------------------------------------------------------|
|            | Installieren    | English, Australia   |       | en-AU       | 4.3.1.1 | C https://update.joomla.org/language/details4/en-AU_details.xml |
| ≣          | Installieren    | English, Canada      |       | en-CA       | 4.3.1.1 | C https://update.joomla.org/language/details4/en-CA_details.xml |
| <b>*</b> • | Installieren    | English, New Zealand |       | en-NZ       | 4.3.1.1 | C https://update.joomla.org/language/details4/en-NZ_details.xml |
| نة:<br>بر  | Installieren    | English, USA         |       | en-US       | 4.3.1.1 | C https://update.joomla.org/language/details4/en-US_details.xml |
| •          | Installieren    | Estonian             |       | et-EE       | 4.3.0.1 | C https://update.joomla.org/language/details4/et-EE_details.xml |
|            | Installieren    | Finnish              |       | fi-Fl       | 4.1.1.2 | C https://update.joomla.org/language/details4/fi-FL_details.xml |
|            | Installieren    | Flemish              |       | nl-BE       | 4.3.4.1 | C https://update.joomla.org/language/details4/nl-BE_details.xml |
|            | Installieren    | French               |       | fr-FR       | 4.3.4.1 | C https://update.joomla.org/language/details4/fr-FR_details.xml |
|            | Installieren    | Georgian             |       | ka-GE       | 4.3.4.1 | C https://update.joomla.org/language/details4/ka-GE_details.xml |
|            | Neuinstallation | German               |       | de-DE       | 4.3.4.1 | C https://update.joomla.org/language/details4/de-DE_details.xml |
|            |                 |                      |       |             |         | «< < 1 2 3 > »                                                  |
|            | р н 🔒 🤇         | ) 📃 🔴 💶 🤗 📾          | 🖸 🚯 🛃 | <u>Fz</u> 🛛 |         | 🛛 🐣 16°C Stark bewölkt 🛛 🛐 🖻 👄 🗙 📚 🌷 😳 🤹 😪 🛱 🖯 📟 💭 🕬 13.102023  |

3. Danach nochmal auf System gehen und die Sprache im Front- und Backend auf die jeweilige Installierte Sprache als Standard definieren.

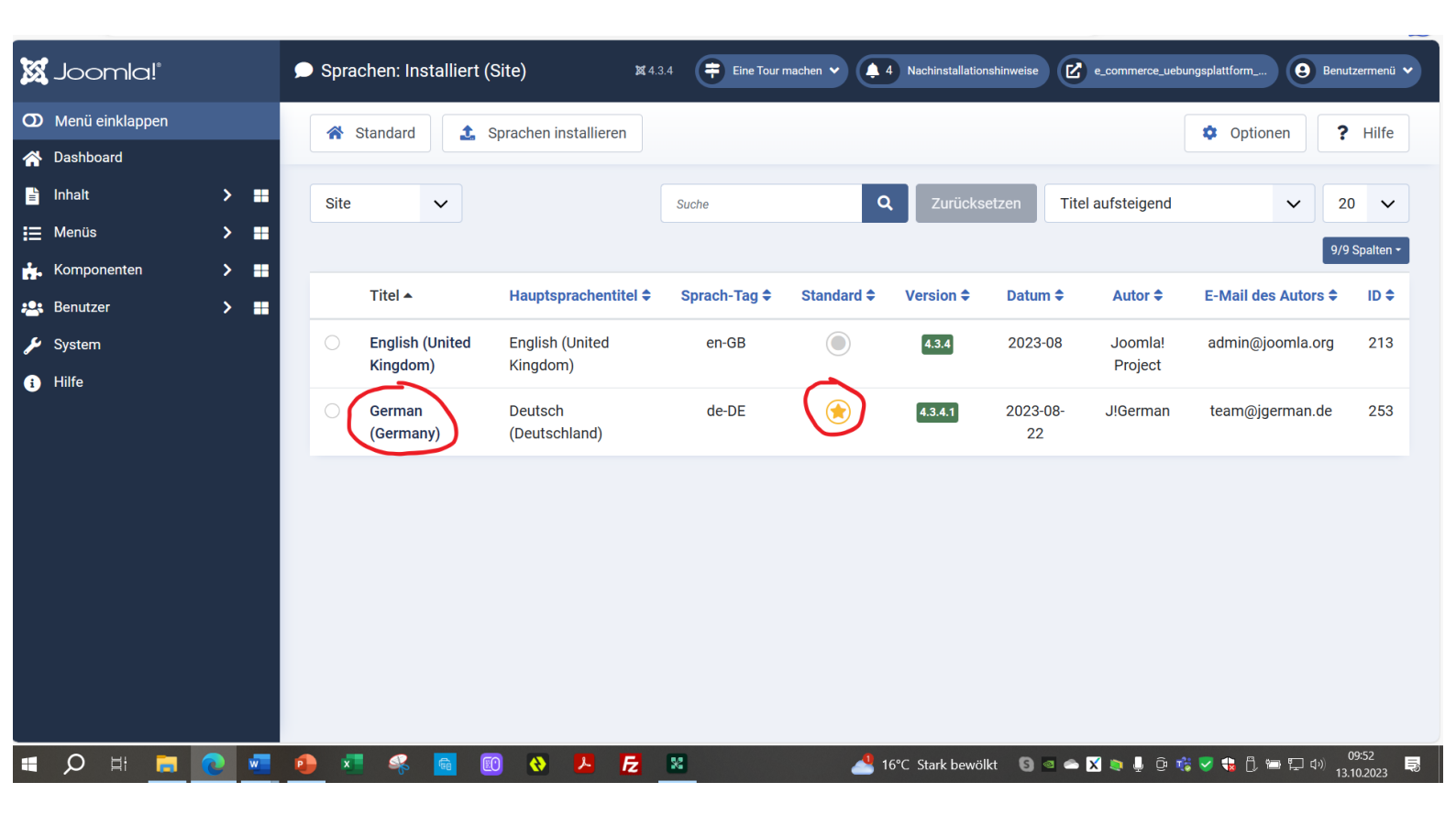